#### BIOCENTURY

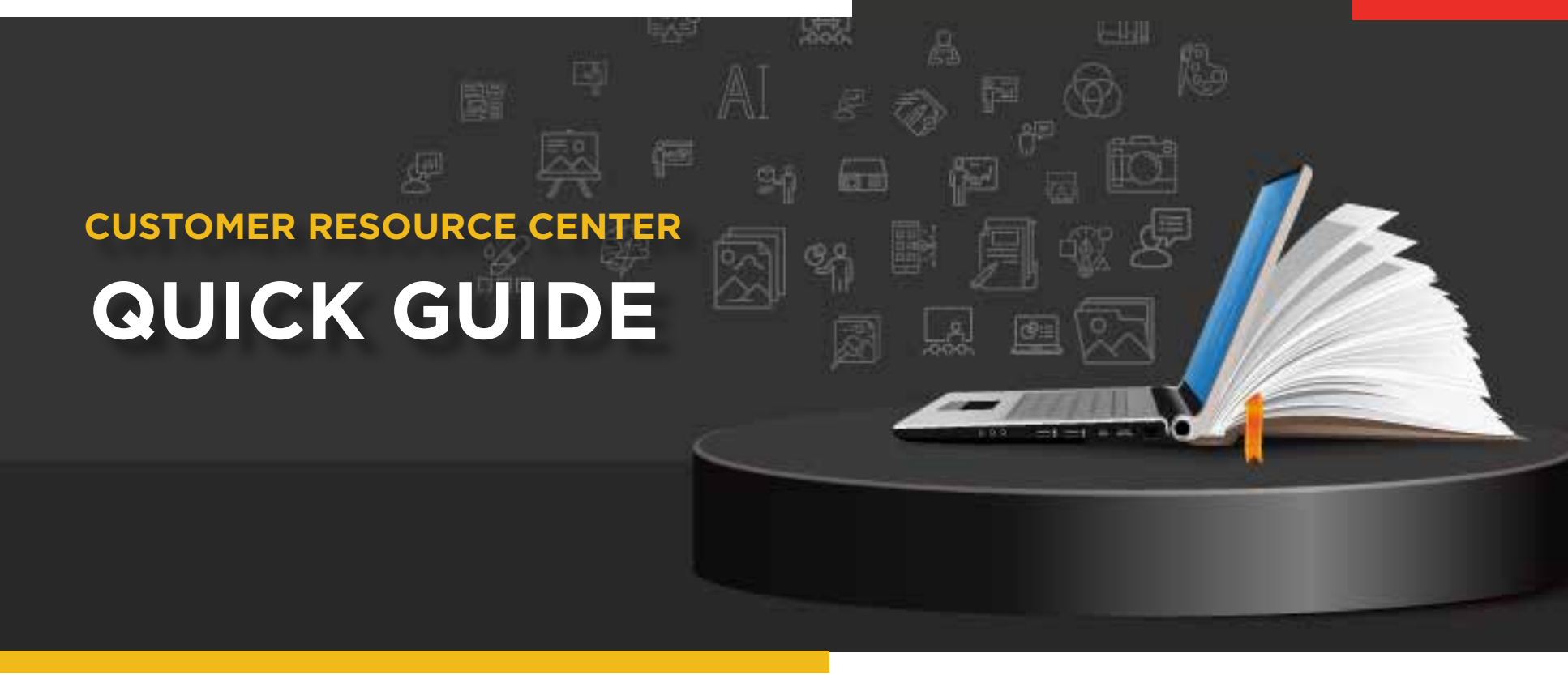

# **BCIQ Profile Reports**

BioCentury's intelligence database, BCIQ, is carefully curated by our Editorial and Business Intelligence teams and houses thousands of companies, targets, products, diseases and deals. You can access the profiles from your desktop or mobile device. All BioCentury subscriptions include company, target and product profiles. BCIQ subscriptions have access to the disease and deal profiles.

#### Navigating to the Profiles

#### From Homepage:

Hover over BCIQ Data in the navigation bar and select the profile type you want to view

#### From an Article:

- 2 While reading an article, click the underlined companies, products or targets you want to view
- 3 You may also access the profiles on the right hand menu of the article

#### From BCIQ:

- Select BCIQ Data from the navigation bar.
- Click the downward pointing chevron next to Profile Reports from the BCIQ navigation bar and select the profile type you want to view

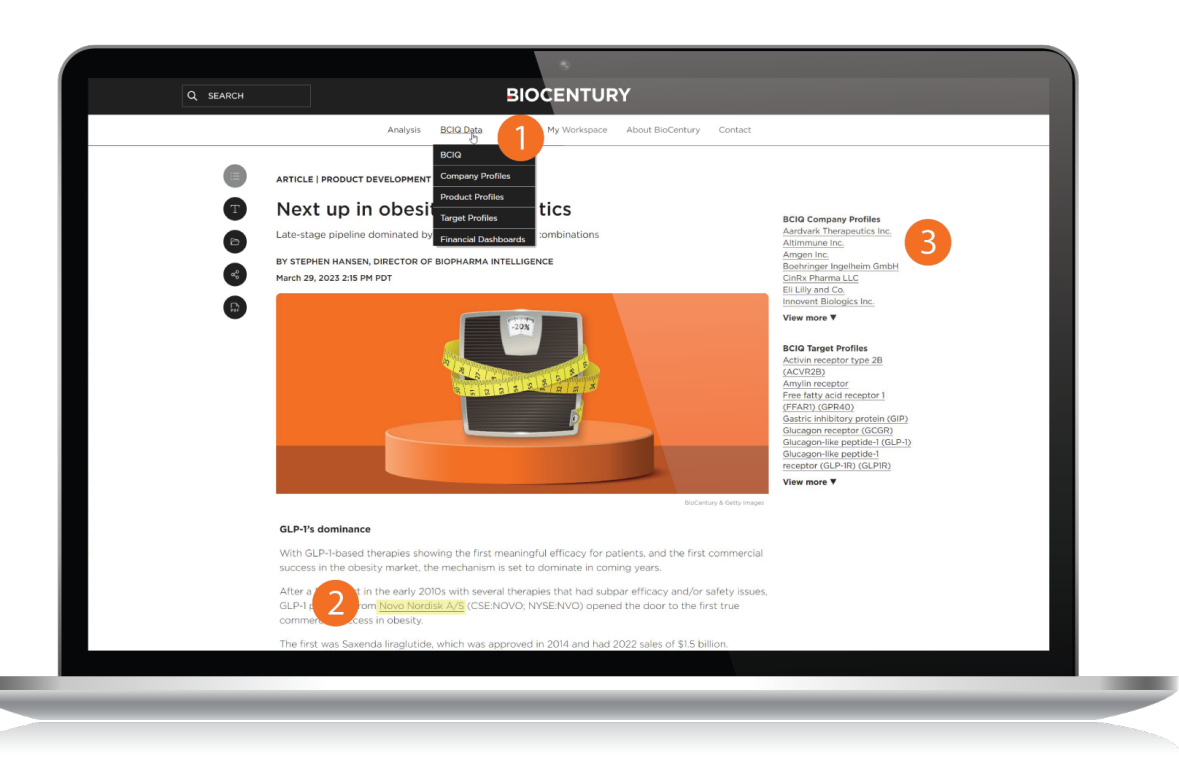

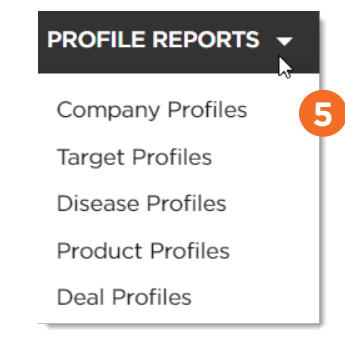

## **Company Profiles**

These profiles provide a quick snapshot of a company's pipeline, deal and funding history, and related BioCentury intelligence.

- 1 Visit the **Company Profiles page** to begin your search.*The search function uses predictive text to fill in available options*
- Profiles include a breakdown of each company's pipeline by stage and disease category as well as a list of upcoming milestones

| COMPANY PROFILES TARGET PROFILES PRO                                                                                                    | ODUCT PROFILES DISEASE PROFILES DEAL PRO                                                                           | FILES                                                                                                    | SAVED                                                                                                    | REPORTS MY ALERTS HELP                         |
|----------------------------------------------------------------------------------------------------|----------------------------------------------------------------------------------------------------|----------------------------------------------------------------------------------------------------|----------------------------------------------------------------------------------------------------|------------------------------------------------|
| Gilead Sciences Inc.                                                                                                    |                                                                                                    |                                                                                                    |                                                                                                    | S EXPORT                                       |
| OVERVIEW PIPELINE DEALS FINANCIN                                                                                                    | IGS EARNINGS SUMMARY STOCK SUMMARY                                                                                 | ARTICLES                                                                                                    |                                                                                                    | _                                              |
| Gilead Sciences Inc.                                                                                                    | Exchange/Ticker 1: NASDAG                                                                                          | GILD                                                                                                    |                                                                                                    |                                                |
| Website: http://www.gilead.com                                                                                                    | Exchange/Ticker 2: N/A                                                                                             |                                                                                                    |                                                                                                    |                                                |
| Year Founded: 1987<br>Status: Public                                                                                                    | Latest Market Cap: \$100,978,4                                                                                     | 199,584                                                                                                    |                                                                                                    |                                                |
| Products by Desse and Phase<br>Products by Desse and Phase<br>Products by Desse<br>Cancer 40<br>Despendie<br>Despendie<br>Hematick<br>Hematick<br>Hematick<br>Desse and Phase<br>Desse and Phase<br>De | 2 12<br>22 14<br>23 10 15<br>14 10 15<br>15<br>15<br>15<br>15<br>15<br>15<br>15<br>15<br>15<br>15<br>15<br>15<br>1 | 29 X1/2021<br>29 Milestonet<br>29 Enderstein<br>29 Filestonet Ker<br>29 Filestonet Ker<br>29 Filestonet Ker<br>29 Filestonet Ker<br>29 Filestonet Ker<br>20 Filestonet Ker<br>20 Filest | MM Genhal acquired by Gilead Sciences Inc. In<br>20201<br>Immunesides Inc. acquired by Gilead Sciences<br>Inc. In 102020<br>Forty Seven Inc. acquired by Gilead Sciences Inc.<br>Beacher Science Sciences Inc.<br>Solid tumors<br>mar-Hepatitis B- Hepatitis B virus (HBV) | MXR Graht IIIIIIIIIIIIIIIIIIIIIIIIIIIIIIIIIIII |
| Latest Market Cap<br>\$100.98bn                                                                                                    | \$ 80.97<br>Last Close                                                                                             | Change From Close                                                                                                    | 80.97 (Blank)<br>Open Price Low Price                                                                                                    | (Blank)<br>High Price                          |

### **Target Profiles**

Explore a particular target

Visit the **Target Profiles** to start your search. *Target profiles, like the CTLA-4 example, include a breakdown of compounds by development stage and regulatory designation, as well as upcoming milestones and related BioCentury content* 

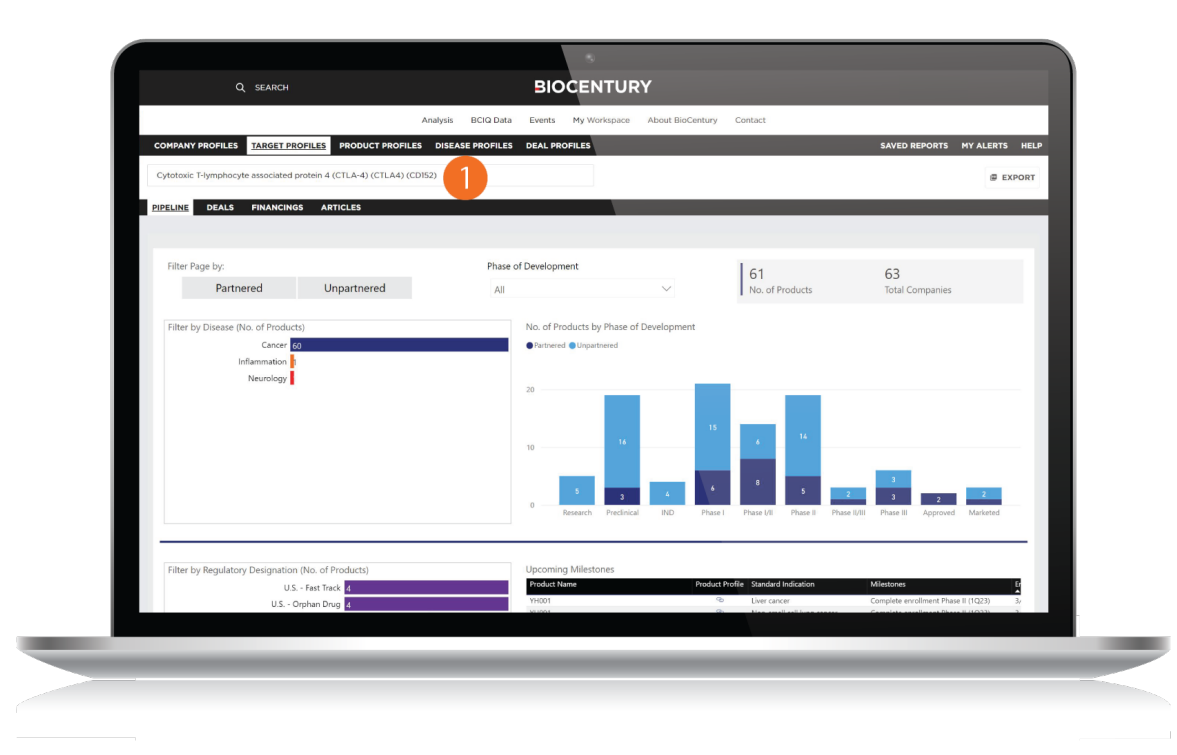

### **Product Profiles**

Analyze a specific product

BCIQ Product Profiles – such as for CAR T therapy Kymriah – provide graphics on regulatory stage by disease, upcoming milestones, partnering info and related BioCentury content

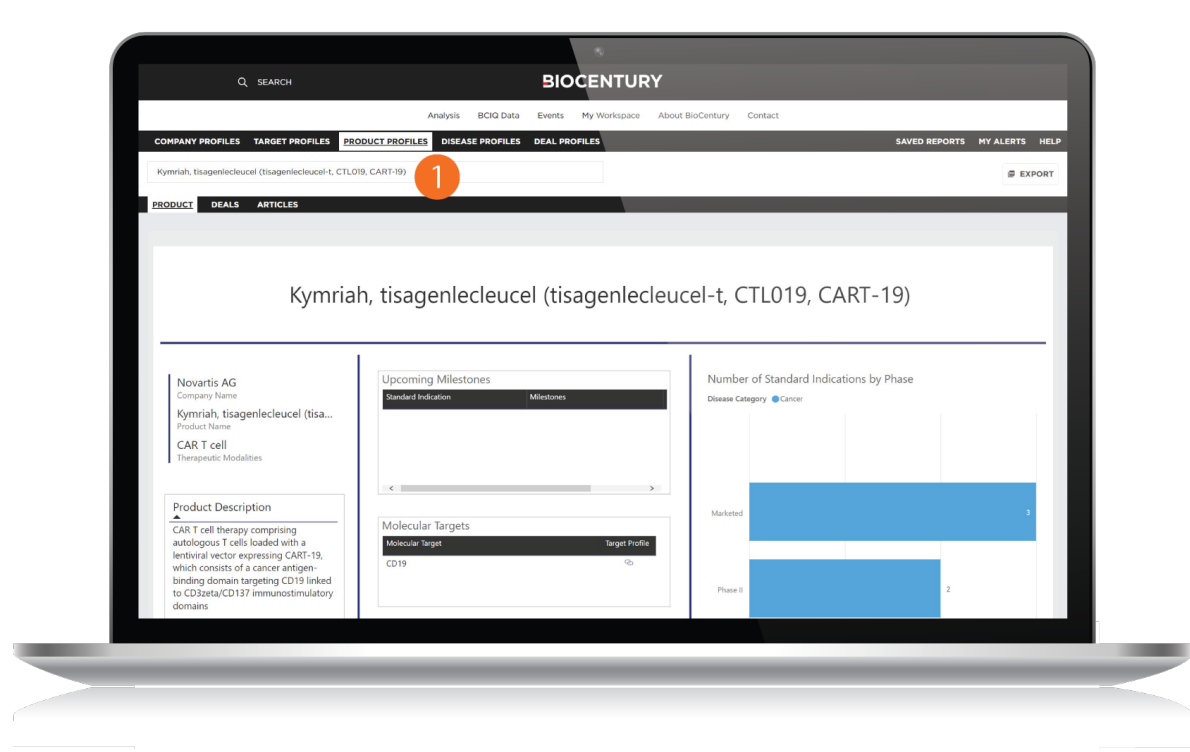

#### **Disease Profiles**

- The **Disease Profiles** allow you to search for any Disease Category or Standard Indication. You can also find all the Deals, Financings and Articles by selecting the respective **tabs under the search bar**
- 2 The Disease Profiles include helpful visuals to display the Top Targets, Regulatory Designations, Number of Products by Phase of Development and even Milestones.

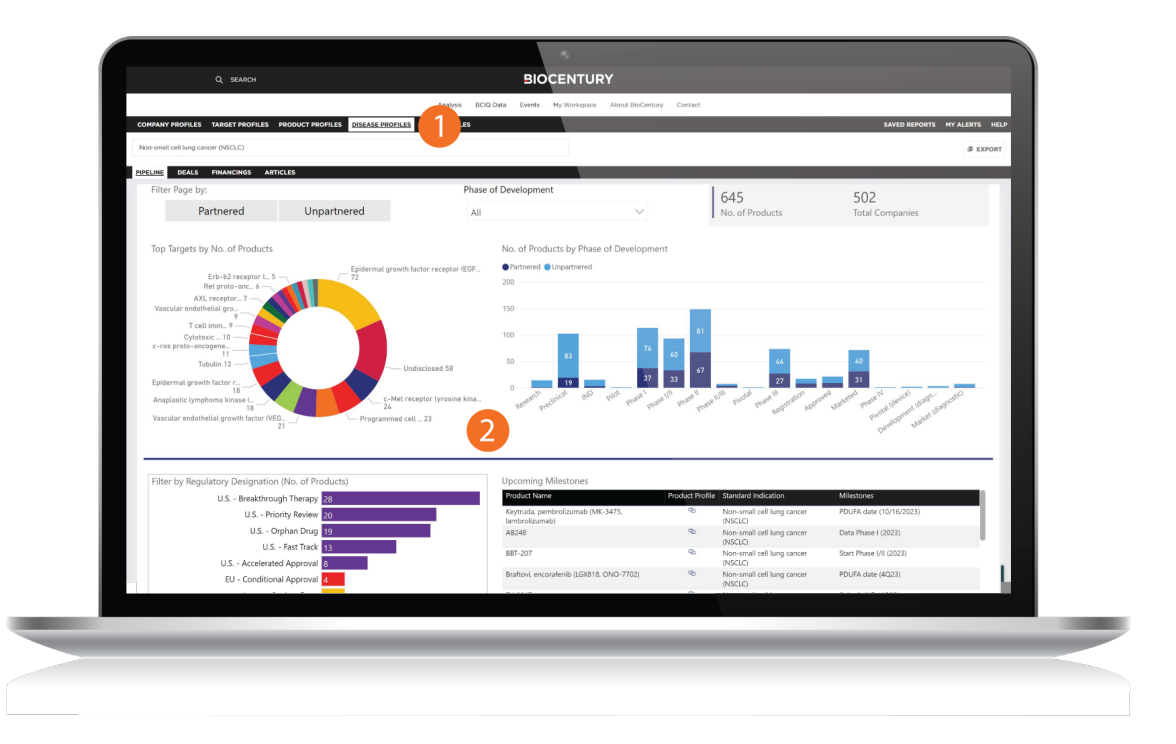

#### **Deal Profiles**

- The Deal Profiles give you access to over 20,000 individual deals to explore, from Mergers & Acquisitions to Development and Commercialization License deals. You can search for the specific companies involved in the deal, as well as enter the specific role they held in the deal itself
- 2 The search will result in a list of **all the deals** between these two companies. Note: you are not required to enter two companies or any roles. You can simply enter one company and see all the deals in which they have participated
- 3 Once you have found a deal that interests you, select the **Deal Headline link** and you will be taken to the Deal Profile. Here, you will see a comprehensive breakdown of the entire deal, from the responsibilities of each company involved, Asset and Financial Characteristics, and even source document(s) where the data was pulled

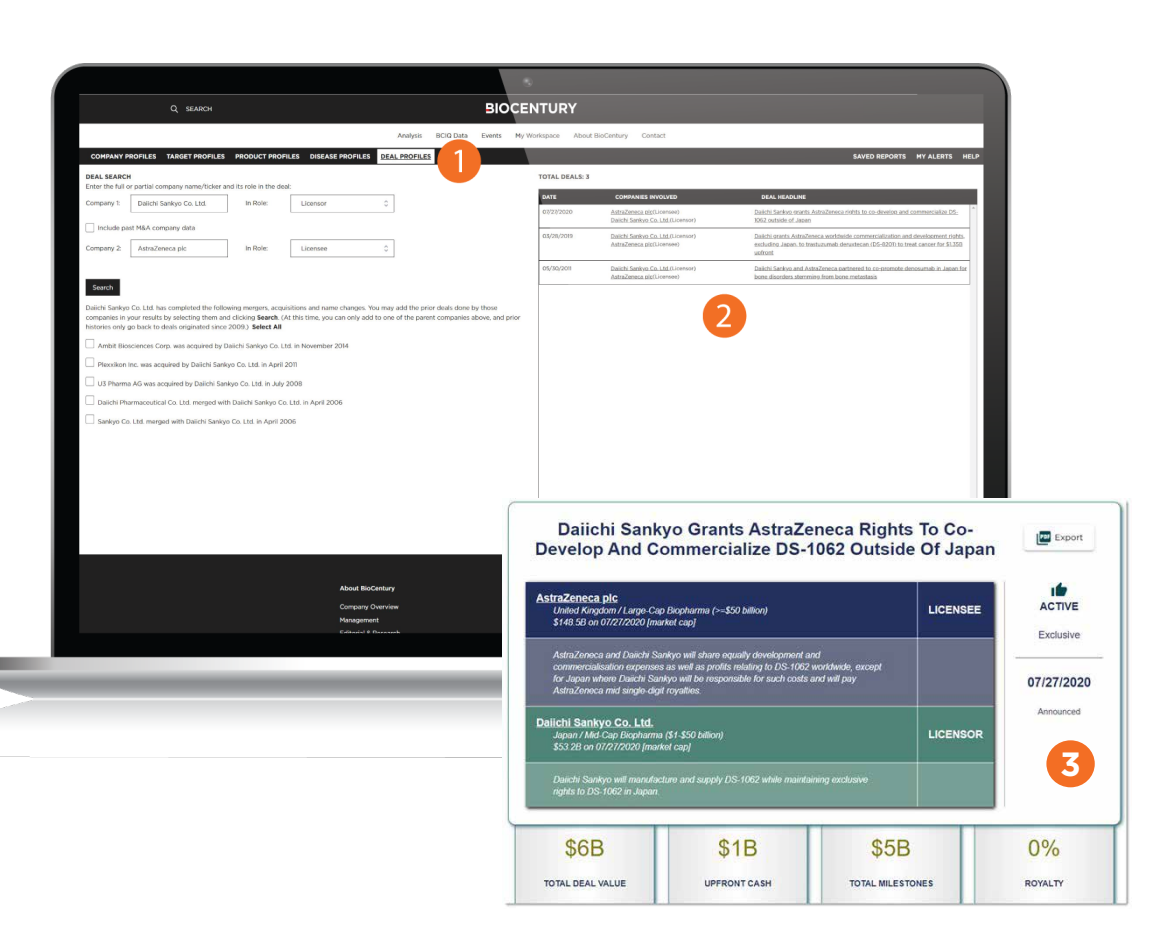

### **Financial Dashboards**

Keep up with daily gainers and see how much money has been raised through financings

Financial Dashboards provide **in-depth financings** and **stocks data** on the **biopharma market** for you to analyze

| Biopharma mark       | et and financing da                   | ta at       | t Refresh Dat | te         | Mor          | 94<br>1ey Raise | ed this Week | (A)         |                                                                  |      |
|----------------------|---------------------------------------|-------------|---------------|------------|--------------|-----------------|--------------|-------------|------------------------------------------------------------------|------|
|                      |                                       | - Charlo    |               |            | _            |                 |              |             |                                                                  |      |
|                      |                                       |             | PIPEs & Otl   | her \$429M | -            |                 |              | \$120       |                                                                  |      |
| Stock Dashboard Fina | ance Dashboard                        |             |               | A          |              | Vent            | ure \$2,141M | 600         |                                                                  |      |
|                      |                                       | T           |               |            |              |                 |              |             |                                                                  |      |
|                      |                                       |             |               | 1          |              |                 |              | 1000        |                                                                  |      |
| 2/20/22              | Daily BioCentury 100 Index Data       |             |               | \$4        | .942M        |                 |              | 51.0        |                                                                  | 1    |
| 3/28/23              | 6,047.87 0.15%                        | Follow      | -on           | Mone       | y Raised YTD |                 |              |             | (i)                                                              |      |
| Latest Trade Date    | BC100 index % Change                  |             | -             |            | /            |                 |              |             | 0                                                                |      |
|                      |                                       |             |               |            |              |                 | 1            |             |                                                                  | 2    |
| [                    | Daily Gainers                         |             |               |            | 1001         |                 |              |             | Market Cap Tier                                                  | 1    |
| Daily Movers         | Company                               | Currency La | ist Close     |            | IPO :        | 1430IM          | the % M      | Market Cap  | Tier VIII \$508+                                                 |      |
|                      |                                       |             |               |            | -            | -               | sump. (      |             | Tier VII \$108-508                                               |      |
|                      | Biomea Fusion Inc.                    | USD         | 30.71         | 15.28      | 99.03%       | 18.24           | 5,451,22%    | \$902.8     | Tier V \$18-58                                                   |      |
| Movers by MCAP       | Viking Therapeutics Inc.              | USD         | 15.44         | 0.32       | 43,50%       | 02.32           | 3,108,85%    | \$1,210.8   | Tier IV \$500M-18<br>Tier III \$250M-500M<br>Tier II \$100M-250M |      |
| $\square$            | Forthorn Therapeutics Inc.            | USD         | 5.05          | 0.92       | 19 21%       | 0.11            | 323 00%      | \$238.7     |                                                                  |      |
|                      | Inozyme Pharma Inc.                   | USD         | 4.37          | 0.67       | 18.11%       | 1.56            | 31.06%       | \$191.1     | Not Available                                                    | 11   |
| BC100 Index          | Intra-Cellular Therapies Inc.         | USD         | 55.73         | 7.85       | 16.40%       | 3.65            | 676.59%      | \$5,310.0 * | <u></u>                                                          | ) // |
| $\square$            | · · · · · · · · · · · · · · · · · · · |             |               |            | -            | -               |              |             | Region                                                           | 7 // |
|                      | Daily Decliners                       |             |               |            |              |                 | Select All   |             |                                                                  |      |
| Weekly Movers        | Company                               | Currency La | ast Close     | Change     | % Change     | Volume          | Volume % N   | larket Cap  | Asia-Pacific                                                     |      |
| $\square$            |                                       |             |               |            |              | (M)             | Change (     | 5M)         | 🕴 🔳 Europe                                                       |      |
|                      | Harmony Biosciences Holdi             | USD         | 30.80         | ~10.70     | 35.78%       | 12.38           | 1,343.26%    | \$1,836.3   |                                                                  |      |
|                      | CellSeed Inc.                         | JPY         | 677.00        | -150.00    | - (1.141)    | 7.80            | 59.77%       | \$142.8     |                                                                  |      |
|                      | Structure Therapeutics Inc.           | USD         | 21.21         | -2.69      | -11.20       | 0.04            | -66.03%      | \$776.0     |                                                                  | 2    |
|                      | Twist Bioscience Corp.                | USD         | 14.60         | -1.68      | -10.         | 2.00            | 163.68%      | \$830.1     |                                                                  |      |
|                      | PepGen Inc.                           | USD         | 11.50         | -1.27      | -9.45%       | 0.05            | -11.40%      | \$272.7     |                                                                  |      |
|                      |                                       |             |               |            |              |                 |              |             |                                                                  |      |
|                      |                                       |             |               |            |              |                 |              |             |                                                                  |      |

### **Exporting Excel Data**

By downloading and exporting any content or information you agree that as between you and BioCentury that BioCentury is the exclusive owner of the content. You also agree to place this attribution on the content or information as follows: Source: BioCentury Inc. Copyright © 2023 BioCentury Inc. All Rights Reserved.

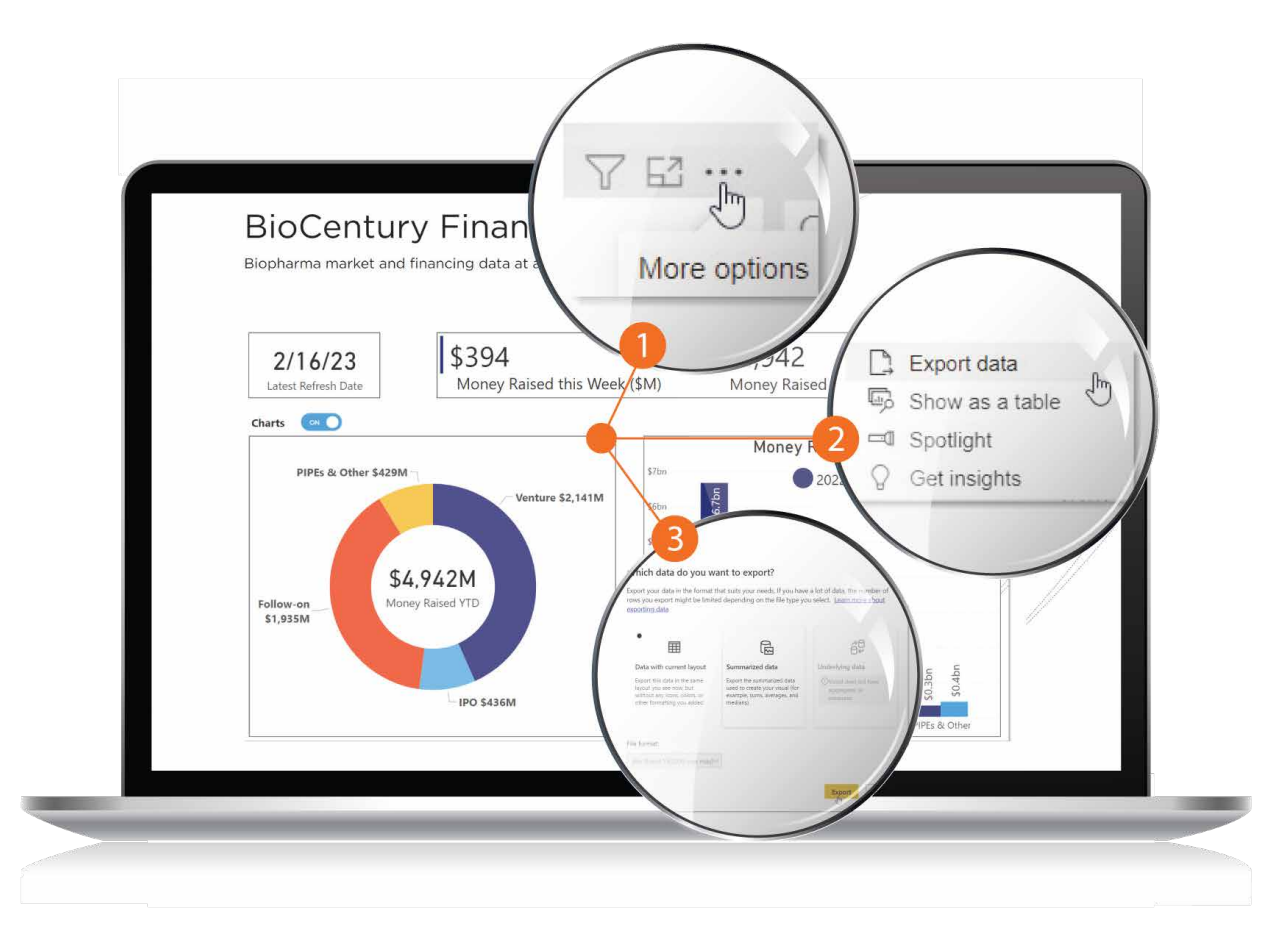

- Hover over the top-right corner of the table
- 2 Click the **three horizontal dots** (More options) from the upper right corner of the table
- 3 Choose Export data

A pop up will appear asking to export the data with **current layout** or the **summarized data**. Select the one you wish to view, then click **Export** 

#### Thank you for being a BioCentury subscriber!

Reach us at <a href="mailto:support@biocentury.com">support@biocentury.com</a> if you have any questions or would like to request training on our platforms.

**Scan the QR code** to explore our Customer Resource Center for more quick guides and tutorial videos.

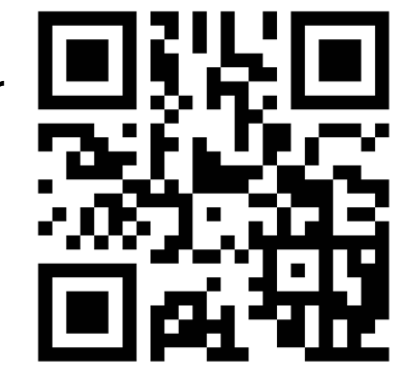